我们很高兴地通知您,三育中小学已与 Flywire 合作,为您提供了一种简便而安全的国际汇款方式。

Flywire 使您能够:

- •追踪您的付款。
- •从任何国家和任何银行支付(银行转账、信用卡等)。
- •节省银行费用和汇率。
- •享有专门的全天候多语言客户支持,让您安心无忧。

在校生请点击 https://syas.aimsapp.com/studentportal/ 登录 SYAS 学生户口。

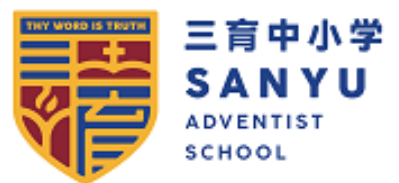

# Welcome to SYAS Student Portal!

| User ID  |                  |  |
|----------|------------------|--|
| Password |                  |  |
| [        | Login            |  |
|          | Forgot Password? |  |

| • | 请注意,金额已预9                                        |                     |        |                           |                                                                                                    |             |               |
|---|--------------------------------------------------|---------------------|--------|---------------------------|----------------------------------------------------------------------------------------------------|-------------|---------------|
|   | 1十二年 ·<br>王育中小学<br>SANYU<br>Advientist<br>School |                     |        |                           |                                                                                                    | Help Log in | n 🔞 English 🗸 |
|   | 1. Payment Info                                  | 2. Payment method   | 3. Pa  | ayer Info                 | 4. Review & Confirm                                                                                  | 5.          | Make payment  |
|   |                                                  |                     |        |                           |                                                                                                    |             |               |
|   |                                                  | Y                   | ′our p | aymei                     | nt                                                                                                   |             |               |
|   | The payment will come from San Yu Adv            |                     |        | Adventist School receives |                                                                                                    |             |               |
|   |                                                  | Country or region * | ~      | S\$                       | Amount *<br>1.00                                                                                     |             |               |
|   | is                                               | required            |        | Amount wi<br>case Singa   | l be formatted in the destination currency, in t<br>pore Dollars. i.e. 10,000.00 for ten thousand SC | his<br>3D.  |               |

单击"下一步"继续。然后,您将看到 Flywire 为您提供的所有支付方法,用于从您的国家支付到您的机构
 样本:

| 1. Payment Info | 2. Payment method                                            | 3. Paver Info                  | 4. Review & Confirm  | 5. Make nav |
|-----------------|--------------------------------------------------------------|--------------------------------|----------------------|-------------|
| - r ayinani muu | 2. Payment method                                            | a. nayar mu                    | 4. Review & Contrill | o. make pay |
|                 |                                                              |                                |                      |             |
|                 | Select your p                                                | referred payn                  | nent method          |             |
|                 |                                                              |                                |                      |             |
|                 | Best Price Gu                                                | aranteed Subject to terms and  | d conditions         |             |
|                 | UnionPay debit card in Chines                                | se Yuan (CNY)                  |                      |             |
|                 | 0110.00                                                      |                                | SELECT               |             |
|                 | ● Important info ∨                                           |                                |                      |             |
|                 | RMB transfer in Chinese Yuan<br>from institution is required | (CNY) - A Payment notice/bill/ | invoice              |             |
|                 | CNY6.00                                                      |                                | SELECT               |             |
|                 | Important info                                               |                                |                      |             |
|                 | Linian Bay conditioned in China                              | vro Wuze (CNN)                 |                      |             |
|                 | E CNY6.00                                                    |                                | SELECT               |             |
|                 | 🗧 important info 🛩                                           |                                |                      |             |
|                 | JCB Credit Card in Chinese Y                                 | uan (CNV)                      |                      |             |
|                 | CNY6.00                                                      |                                | SELECT               |             |
|                 | Supports:                                                    |                                |                      |             |
|                 | Important info v                                             |                                |                      |             |
|                 | Visa Debit/Credit in CNY                                     |                                |                      |             |
|                 | CNY6.00                                                      |                                | SELECT               |             |
|                 | Supports: VISA                                               |                                |                      |             |
|                 | Mastercard Debit/Credit in CN                                | Y                              |                      |             |
|                 | CNY6.00                                                      |                                | SELECT               |             |
|                 | Supports:                                                    |                                |                      |             |
|                 |                                                              |                                |                      |             |
|                 | CNY6.00                                                      | ent in Chinese Yuan (CNY)      | 50.007               |             |

# 第二步 - 选择您的支付方式

• Flywire 将根据您选择支付的国家,自动显示本地货币中的总金额,以供选择的支付选项使用。这些选项可能包括标准 银行转账或借记/信用卡支付选项。

•标准银行转账(也称为电汇)是成本最低的方法。请注意,要完成付款,您需要与您的银行安排(亲自、在线或通过 电话)并将您选择的货币发送给 Flywire

•借记/信用卡允许您在您的本地货币中进行在线支付。与传统的国际信用卡支付不同, Flywire 处理外汇, 因此您在进行付款之前将知道从您的帐户中扣除的确切金额。请注意, 借记/信用卡支付并非适用于每个国家或每个机构

• Flywire 将然后转换您的货币并支付您的机构

•如果您选择您的本国,但未看到您的本国货币,不要担心 - 您始终可以以您的机构的货币支付或选择不同的货币。要 这样做,请单击页面底部的"我想使用其他货币支付"链接。这些付款方法的流程和优势将保持不变,但是在将资金发送 给 Flywire 之前,您的银行将处理外汇

## 第三步 - 输入付款人信息

• 输入付款人的个人详细信息。付款人信息应包括代表您进行付款的帐户或持卡人的详细信息

• 通过选中表单底部的复选框同意 Flywire 的条款和条件

• 单击"下一步"继续

| 三育中小学<br>SANUS<br>SCHOOL |                                                                                                    |                       |                           | Help Log in | n 🔞 English 🗸 |
|--------------------------|----------------------------------------------------------------------------------------------------|-----------------------|---------------------------|-------------|---------------|
| 1. Payment Info          | 2. Payment method 3.                                                                                                    | Payer Info            | 4. Review & Confirm       | 5.1         | Make payment  |
|                          | Payer ir                                                                                                    |                       |                           |             |               |
|                          | Please provide the details of the personal sector of the person of the person of th |                       |                           |             |               |
|                          | (*) required field                                                                                                    |                       |                           |             |               |
|                          | Email *                                                                                                    | First name *          |                           |             |               |
|                          | Middle name                                                                                                    | Family name *         |                           |             |               |
|                          | Address 1*                                                                                                    | Address 2             |                           |             |               |
|                          | City*                                                                                                    | State / Province / Re | State / Province / Region |             |               |
|                          | Zip code / Postal Code                                                                                                    | + 86 🗸 Phone n        | umber *                   |             |               |
|                          | Receive text notifications on your payment status                                                                                                    |                       |                           |             |               |
|                          | I would like to receive emails from Flywire ab<br>I have read, understand, and agree to the Fly                                                                                                    |                       |                           |             |               |
|                          | ← PREVIOUS                                                                                                    |                       | NEXT $ ightarrow$         |             |               |

#### 第四步 - 输入付款信息

- •请注意,学生信息已预先输入,无法编辑。
- 单击"下一步"继续

#### 第五步 - 查看和确认您的信息

- •仔细核对付款人和付款信息以确保准确性。如果要编辑信息,使用"上一页"按钮
- 单击"支付"继续

#### 第六步 - 对于银行转账付款: 查看您的付款说明并进行付款

- •您的付款说明(包括 Flywire 的银行账户详细信息)将自动显示
- •您还可以下载这些说明的 PDF 文档副本。\*\*请注意,我们不会要求您提供银行帐户详细信息

### 第七步 - 对于信用卡付款: 输入您的卡片详细信息

- 输入您的卡号、姓名、到期日期和安全码
- •在15分钟内输入您的信息
- 单击"进行付款"继续

#### 第八步 - 对于在线方式: 使用您的凭据登录所选的在线方式

• 按照说明完成付款

## 第九步

您将收到一封电子邮件中的链接,允许您跟踪您的付款并访问您的付款说明。一旦 Flywire 收到您的资金并将其交付给您的机构,您的付款状态将得到更新

# 请注意:

•对于某些支付方式, Flywire 可能会要求您提供根据当地法规所需的附加信息和文件

• 在填写付款人信息部分时,请使用帐户持有人、卡片持有人和/或代表您进行付款的人的详细信息。任何不符可能会延迟您的付款的交付